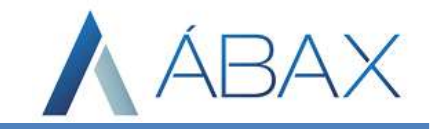

## MANUAL CANCELAR LOCALMENTE

www.maisc.com.br

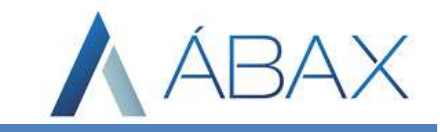

Para realizar a operação "Cancelada localmente" o usuário inicialmente deve identificar uma nota que deseja realizar o processo, clicar com botão direito na nota (ou passar o mouse na estrela em baixo do ID – nas versões anteriores à 1.49.11800).

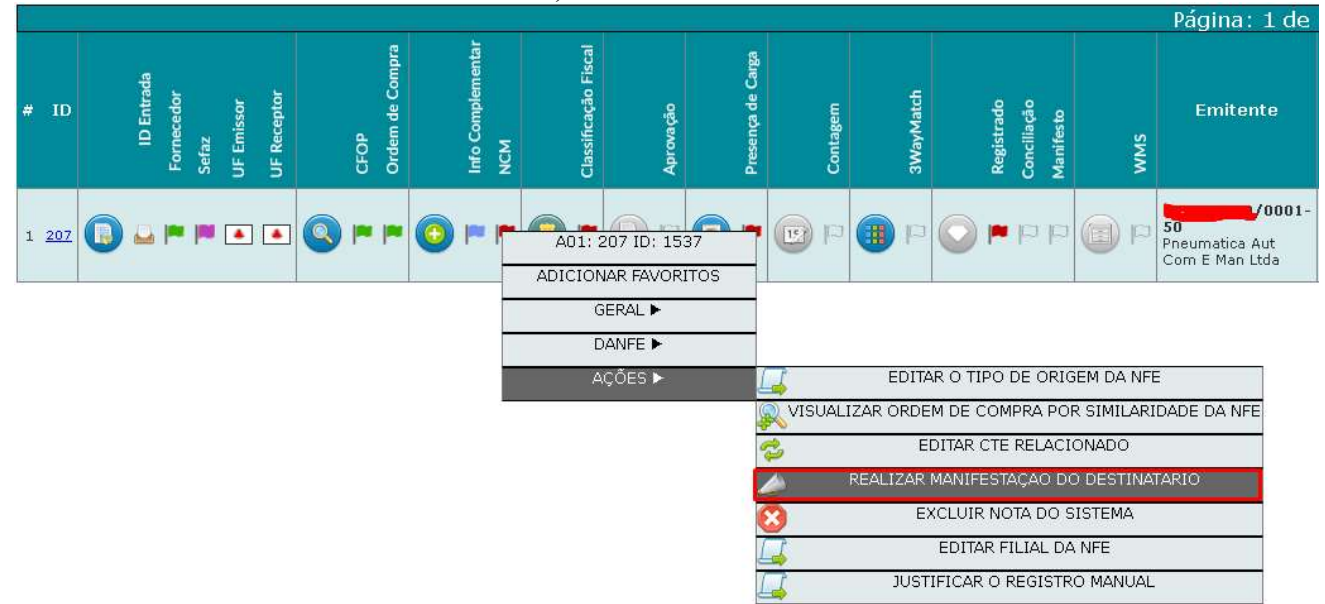

Deve-se ir na aba "AÇÕES" e clicar na opção 'REALIZAR MANIFESTAÇÃO DO DESTINATARIO" e selecionar a opção "Operação Cancelada Localmente", conforme imagem abaixo:

| Salvar                                          | 😢 Cancela                      | r    |
|-------------------------------------------------|--------------------------------|------|
| lipa de Operação:                               |                                |      |
| Selecione uma                                   | Operação:                      | •    |
| Selecione uma<br>Operação Canc<br>Operação Desc | Operação:<br>elada<br>onhecida |      |
| Operação Cano                                   | elada Localme                  | nte: |
|                                                 |                                |      |
|                                                 |                                |      |
|                                                 |                                |      |
|                                                 |                                |      |
|                                                 |                                |      |
|                                                 |                                |      |
|                                                 |                                |      |
|                                                 |                                |      |
|                                                 |                                |      |

www.maisc.com.br

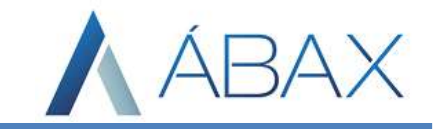

Após selecionar o sistema pede uma justificativa, de no mínimo 12 caracteres, da tomada desta ação, após preencher a justificativa basta clicar em salvar.

| Cancelamento Local no Ábax,<br>pode ser que a nota esteja<br>válida na SEFAZ; |  |  |  |  |  |
|-------------------------------------------------------------------------------|--|--|--|--|--|
|                                                                               |  |  |  |  |  |
|                                                                               |  |  |  |  |  |
|                                                                               |  |  |  |  |  |
|                                                                               |  |  |  |  |  |
|                                                                               |  |  |  |  |  |
|                                                                               |  |  |  |  |  |

Após a nota ficará conforme a imagem abaixo e o processo estará concluído.

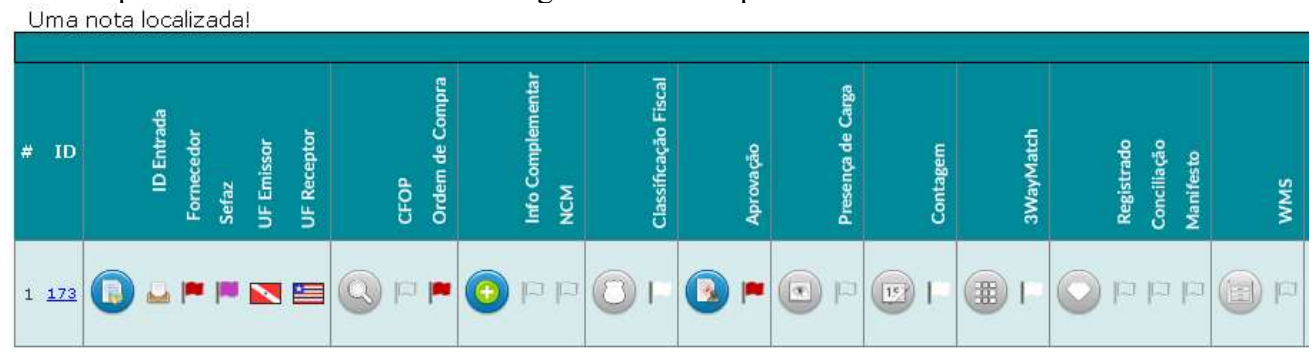

Somente quem realizou o cancelamento local pode desfazer o processo e, para isto, é necessário acessar a tela do ViewDanfe

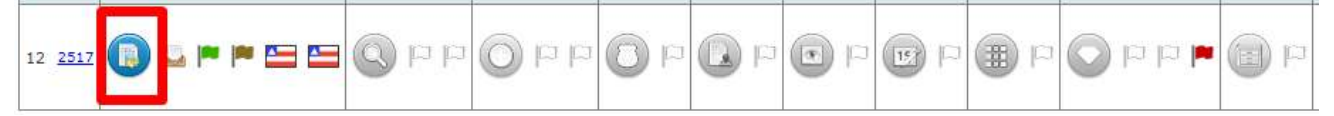

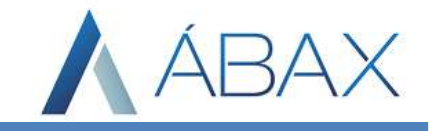

## E dentro desta tela, precisamos clicar em "habilitar" no topo da página:

| abax - Google Chrome                                                     |                                                               |                      |            |                                                                                                    |                    |                  |           |                   |         |                 |         |                           |                             | =.                       | u ~       |
|--------------------------------------------------------------------------|---------------------------------------------------------------|----------------------|------------|----------------------------------------------------------------------------------------------------|--------------------|------------------|-----------|-------------------|---------|-----------------|---------|---------------------------|-----------------------------|--------------------------|-----------|
| A Inseguro   187.111.26.190:2003/ViewDanfe.aspx                          | ?id=CNfqEATGIPwnyT                                            | SyNWy8ZQ==           |            |                                                                                                    |                    |                  |           |                   |         |                 |         |                           |                             |                          |           |
| Habilitar<br>IDENTIFICAÇÃO DO EMITENTE                                   |                                                               |                      |            |                                                                                                    |                    |                  |           |                   |         |                 |         |                           | 12 de 12                    |                          |           |
|                                                                          | Nota Fiscal Eletronica<br>0 - ENTRADA<br>1 - SAÍDA<br>Série 1 |                      | CHAVE      |                                                                                                    |                    |                  |           |                   |         |                 |         |                           |                             |                          |           |
|                                                                          | Mod                                                           | ielo 55              |            | Consulta de autorsticidade no portal nacionai de M <sup>-</sup> ne<br>www.nfc.faemda.gov.br/portal ou no site da Setar Autorstadora |                    |                  |           |                   |         |                 |         |                           |                             |                          |           |
| NATUREZA DA OPERAÇÃO<br>Nota Eletronica - N                              | F-e                                                           |                      | PROTO      | COLO DE AUTORIZAÇÃO DE USO                                                                                                    |                    |                  |           |                   |         |                 |         |                           |                             |                          |           |
| INSCRIÇÃO ESTADUAL DO SUBST. TRIBUT.<br>129585974                        |                                                               |                      |            | Q49                                                                                                    |                    |                  |           |                   |         |                 |         |                           |                             |                          |           |
| DESTINATÁRIO / REMETENTE                                                 |                                                               |                      |            |                                                                                                    |                    |                  |           |                   |         |                 |         | 2                         |                             |                          |           |
| NOME / RAZÃO SOCIAL                                                      |                                                               |                      | CNP3 / CPF |                                                                                                    | 94                 | .479.532/0001-05 | (COL:01 - | FIL:0101)         |         |                 |         | DAT                       | TA DA EMISSÃO               | 12/03/2020               |           |
| ENDERECO BAIRRO / DISTRITO                                               |                                                               |                      |            |                                                                                                    | CEP                | ЖР               |           |                   |         |                 |         |                           | DATA DA SAÍDA<br>12/03/2020 |                          |           |
| MURICIPIO UF TONE<br>Vitoria da Conquista BA                             |                                                               |                      |            |                                                                                                    | INSCRIÇÃO ESTADUAL |                  |           |                   |         |                 | HO      | HORA DA SAÍDA<br>00:00:00 |                             |                          |           |
| FATURA / DUPLICATA                                                       |                                                               |                      |            |                                                                                                    |                    |                  |           |                   |         |                 |         |                           |                             |                          |           |
| BASE DE CÁLCULO DO ICMS VALOR DO ICMS VALOR DO ICMS VALOR DO ICMS 850,00 | ALOR ICMS Deson B                                             | ASE DE CÁLC. ICMS S. | 0,00       | VALOR DO ICHS SUBST.<br>R\$0,0                                                                                                    | VALOR IN           | IP. IMPORTAÇÃO   | R\$0,00   | V. ICMS UF REMET. | R\$0,00 | VALOR DO FCP    | R\$0,00 | VALOR DO PES              | R\$0,00                     | VALOR TOTAL DOS PRODUTOS | R\$272,42 |
| VALOR DO FRETE VALOR DO SEGURO D                                         | ESCONTO O                                                     | UTRAS DESPESAS       |            | VALOR TOTAL DO IPI                                                                                                    | V. ICMS L          | IF DEST,         |           | V. TOT. TRIB      | 1.1.1   | VALOR DA COFINS |         | VALOR TOTAL DA            | NOTA                        |                          |           |

Por padrão e por questões de segurança de navegação é necessário clicar no botão "Desabilitar" que fica exatamente no mesmo lugar do "habilitar", e em seguida "Habilitar" novamente. Após isto um botão em forma de X vermelho aparecerá no final da página:

| 80                          |                      |                     |      |        |                        |      |  |  |  |  |
|-----------------------------|----------------------|---------------------|------|--------|------------------------|------|--|--|--|--|
| MANFESTAÇÃO DO DESTINATÁRIO |                      |                     |      |        |                        |      |  |  |  |  |
|                             | OPERAÇÃO             | QUANDO              | QUEM | STATUS | JUSTIFICAT             | TIVA |  |  |  |  |
| ×                           | Cancelada Localmente | 05/11/2020 16:43:11 | abax |        | Realizando testes Abax |      |  |  |  |  |
|                             |                      |                     |      |        |                        |      |  |  |  |  |

Basta clicar no X que o cancelamento local é desfeito.

## HISTÓRICO DE ATUALIZAÇÃO DO DOCUMENTO

| Autor     | Versão | Data Rev.  | Descrição das alterações | Requer.<br>Aprov. | Seção | Pag. |
|-----------|--------|------------|--------------------------|-------------------|-------|------|
| Luan Lima | 1.00   | 06/11/2020 | Criação Documento        | Sim               | All   | All  |
|           |        |            |                          |                   |       |      |
|           |        |            |                          |                   |       |      |